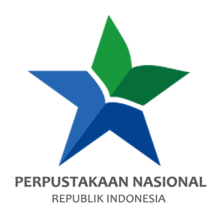

## PANDUAN AKSES e-RESOURCES

Provider: BloomsburyKreator: Muhammad Ilyas, S.Hum.Tanggal Dibuat: 7 Februari 2022Tanggal Update: 7 Februari 2022

1. Buka e-resources.perpusnas.go.id dan login menggunakan nomor anggota dan password yang diinput saat pendaftaran.

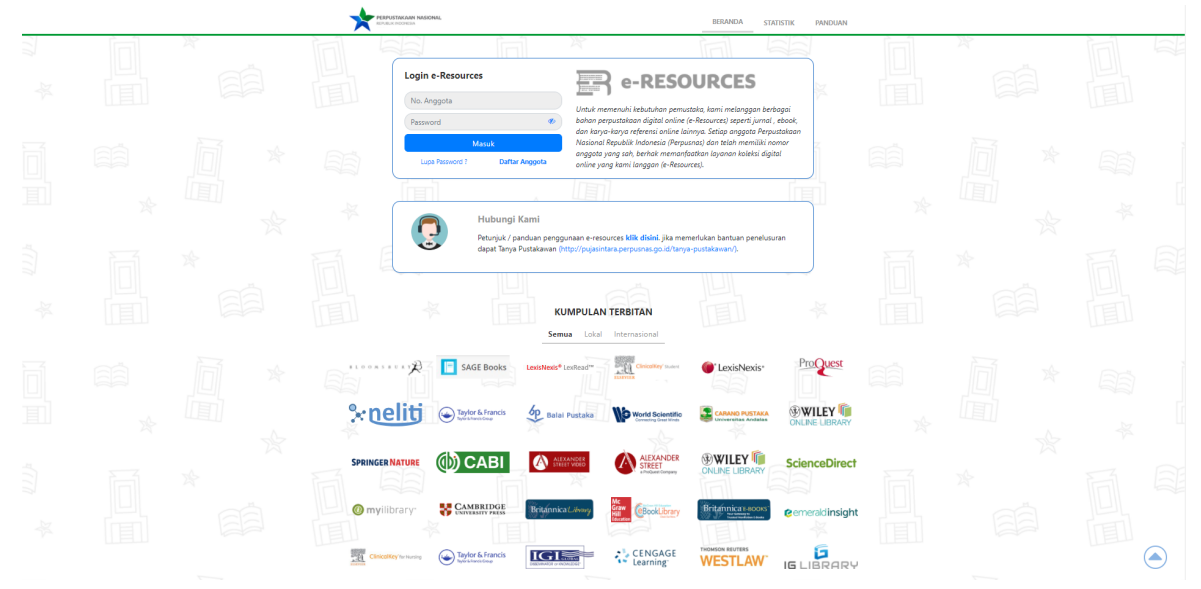

2. Tampilan setelah login akan seperti ini.

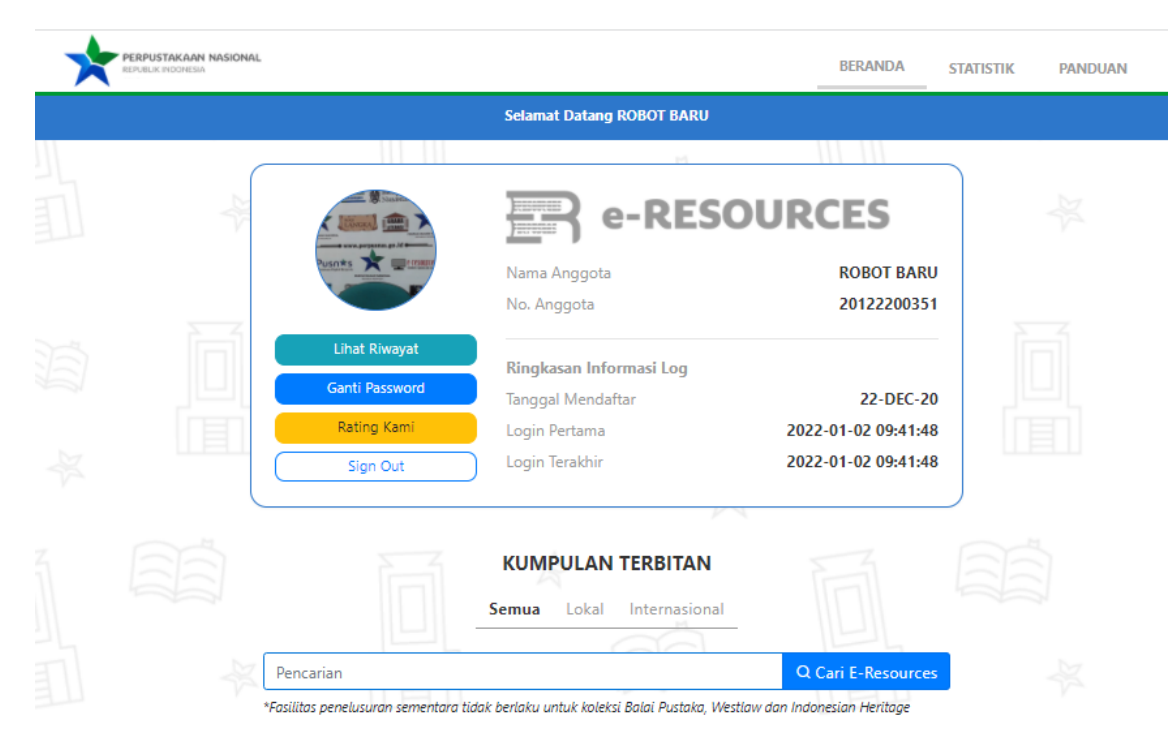

3. Scroll ke bawah dan temukan Bloomsbury Collections, lalu klik Tautan.

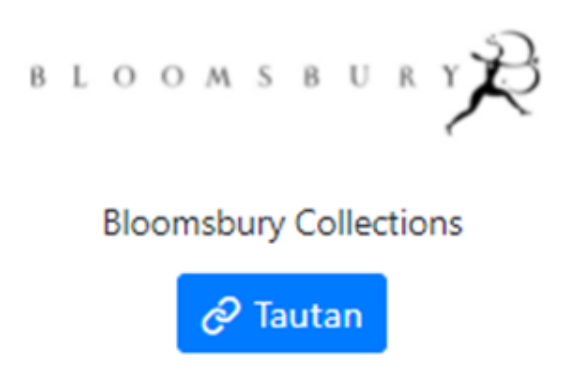

4. Setelah itu akan diarahkan ke **Bloomsbury Collections**, Anda dapat mencari sebuah literatur dengan memanfaatkan kolom pencarian atau bisa langsung dengan mengklik subjek – subjek yang telah tersedia dengan **tampilan seperti ini**.

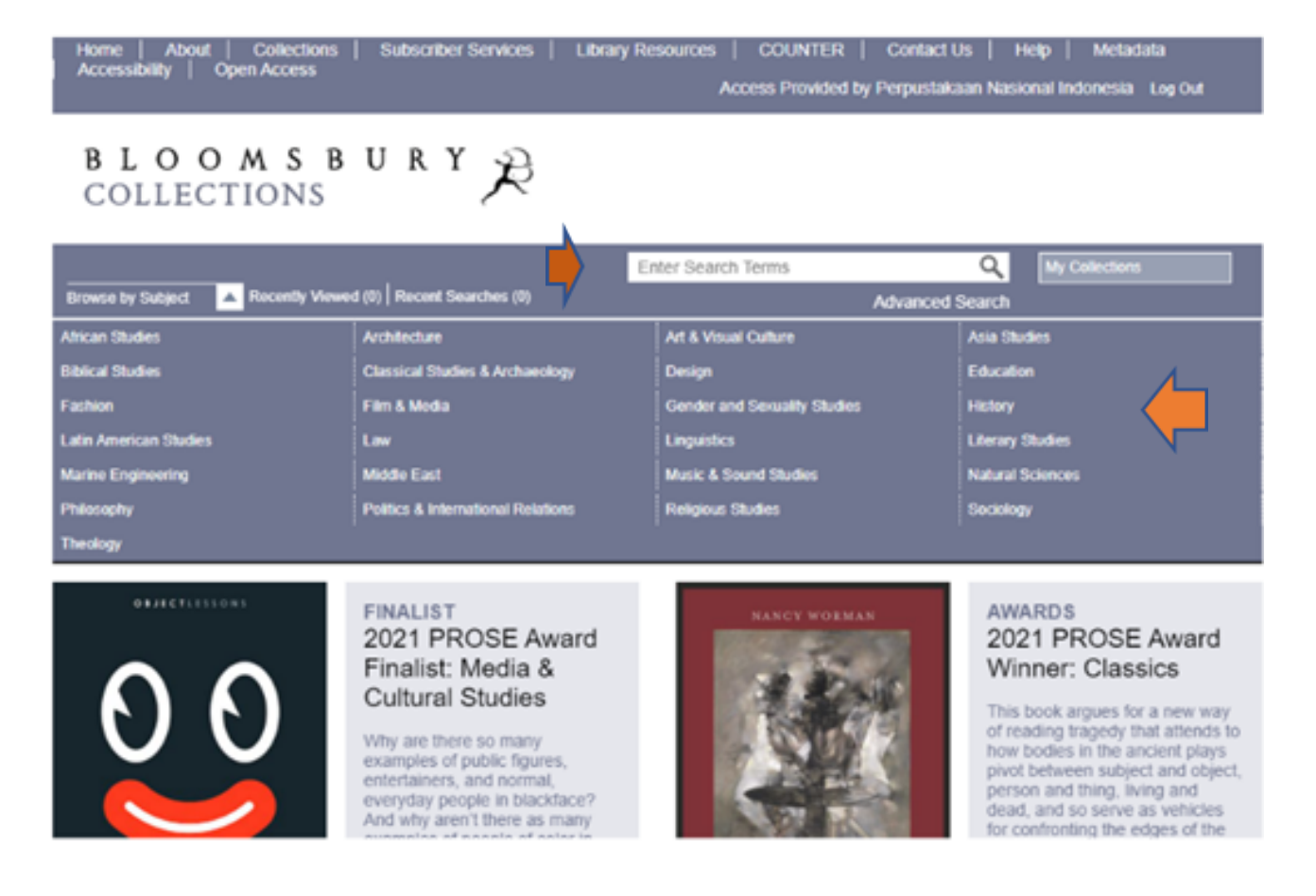

 Jika anda mencari literatur dengan memanfaatkan kolom pencarian, anda dapat mengetikkan kata kunci misalkan "Human" (gunakan bahasa inggris) lalu klik search (Logo Kaca Pembesar) atau tekan Enter, kemudian akan muncul tampilan sebagai berikut.

| Home   About   Collections   Sul<br>  Accessibility   Open Access                                                                                                    | bscriber Services   Library                      | Resources   COUNT<br>Access Prov                                                                | TER   Contact Us   H<br>ided by Perpustakaan Nasie                            | lelp   Metadata<br>onal Indonesia Log Out                     |
|----------------------------------------------------------------------------------------------------|--------------------------------------------------|-------------------------------------------------------------------------------------------------|-------------------------------------------------------------------------------|---------------------------------------------------------------|
| BLOOMSBU<br>Collections                                                                                                    | <sup>к ү</sup> Я                                 |                                                                                                 |                                                                               |                                                               |
| Browse by Subject 🔽 Recently Viewed (0)   R                                                                                                    | lecent Searches (3)                              | human                                                                                           | Q.<br>Advanced Search                                                         | My Collections                                                |
| Access     Image: Constraint of the second second sec | Search Results You Searched For: human Relevance | Q<br>Making Milk<br>The Past, Present, and<br>Mathilde Cohen and Yi<br>Biomester, Academic, 201 | 1 - 10 of 9864 (987 pages<br>Future of Our Primary Fo<br>oriko Otomo (eds)    | Ned                                                           |
|                                                                                                    | 15.9                                             | Chapter 7 Ma<br>Jule Smith<br>Chapter 5 Th<br>Richie Nimmo<br>8 further relevant                | rkets in Mothers' Milic Virtue o<br>e Mechanical Call: On the Mak<br>chapters | or Vice, Promise or Problem?<br>ing of a Multispecies Machine |

6. Kemudian lihat **tab sebelah kiri, pada menu** *Access* **klik** *Purchased / Open Access* agar hasil pencarian hanya menampilkan koleksi-koleksi yang dapat diunduh secara *full text.* 

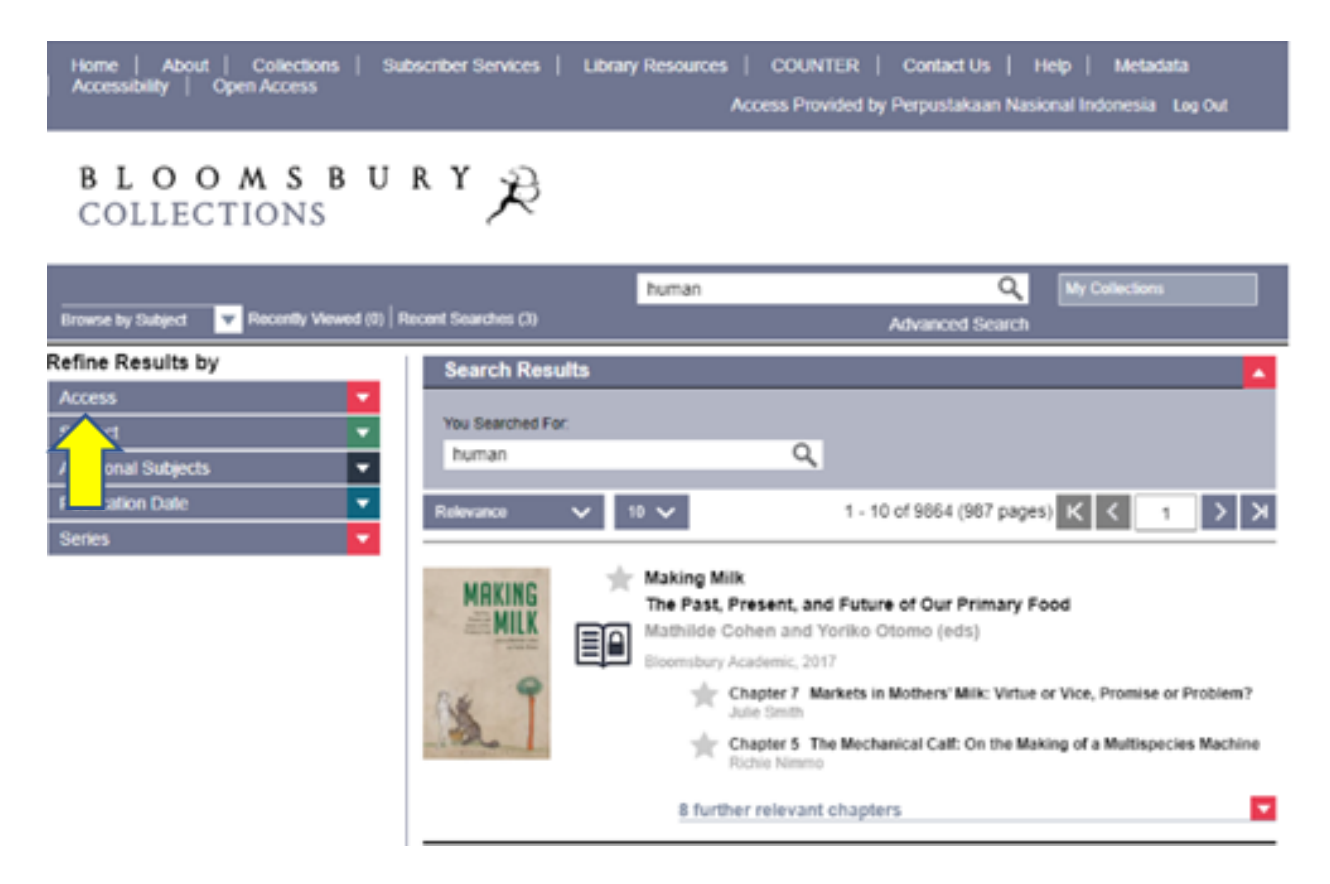

## 7. Tampilan akan berubah seperti ini.

| BLOOMSBU<br>Collections                       | <sup>r Y</sup> 🎘                    |                                                                                                    |  |  |  |  |
|-----------------------------------------------|-------------------------------------|----------------------------------------------------------------------------------------------------|--|--|--|--|
| Browse by Subject 🔽 Recently Viewed (1) Re    | ecent Searches (5)                  | Enter Search Terms Q My Collections Advanced Search                                                                                                    |  |  |  |  |
| Refine Results by                             | Search Results                      |                                                                                                    |  |  |  |  |
| Access  Purchased / Open Access (197) Subject | You Searched For: Ao                | ccess: Purchased / Open Access x dear filters                                                                                                    |  |  |  |  |
| Additional Subjects   Publication Date        | Relevance 🗸                         | 10 ✓ 1 - 10 of 197 (20 pages) K K 1 > >                                                                                                    |  |  |  |  |
| Series 🔽                                      |                                     | Vulnerability, III-treatment and the ECtHR<br>Corina Heri<br>Bioomsbury Publishing Pic, 2021<br>Chapter 1 Substantive Scene-Setting – The Prohibition of Torture and<br>Inhuman and Degrading Treatment |  |  |  |  |
|                                               |                                     | Introduction      13 further relevant chapters                                                                                                    |  |  |  |  |
|                                               | Todd Landman<br>Human<br>Rights and | Human Rights and Democracy The Precarious Triumph of Ideals Todd Landman Bioomsbury Academic, 2013                                                                                                    |  |  |  |  |

8. Klik pada koleksi yang ingin dibaca / diunduh secara *full text* dan tampilan akan berubah lagi seperti gambar berikut.

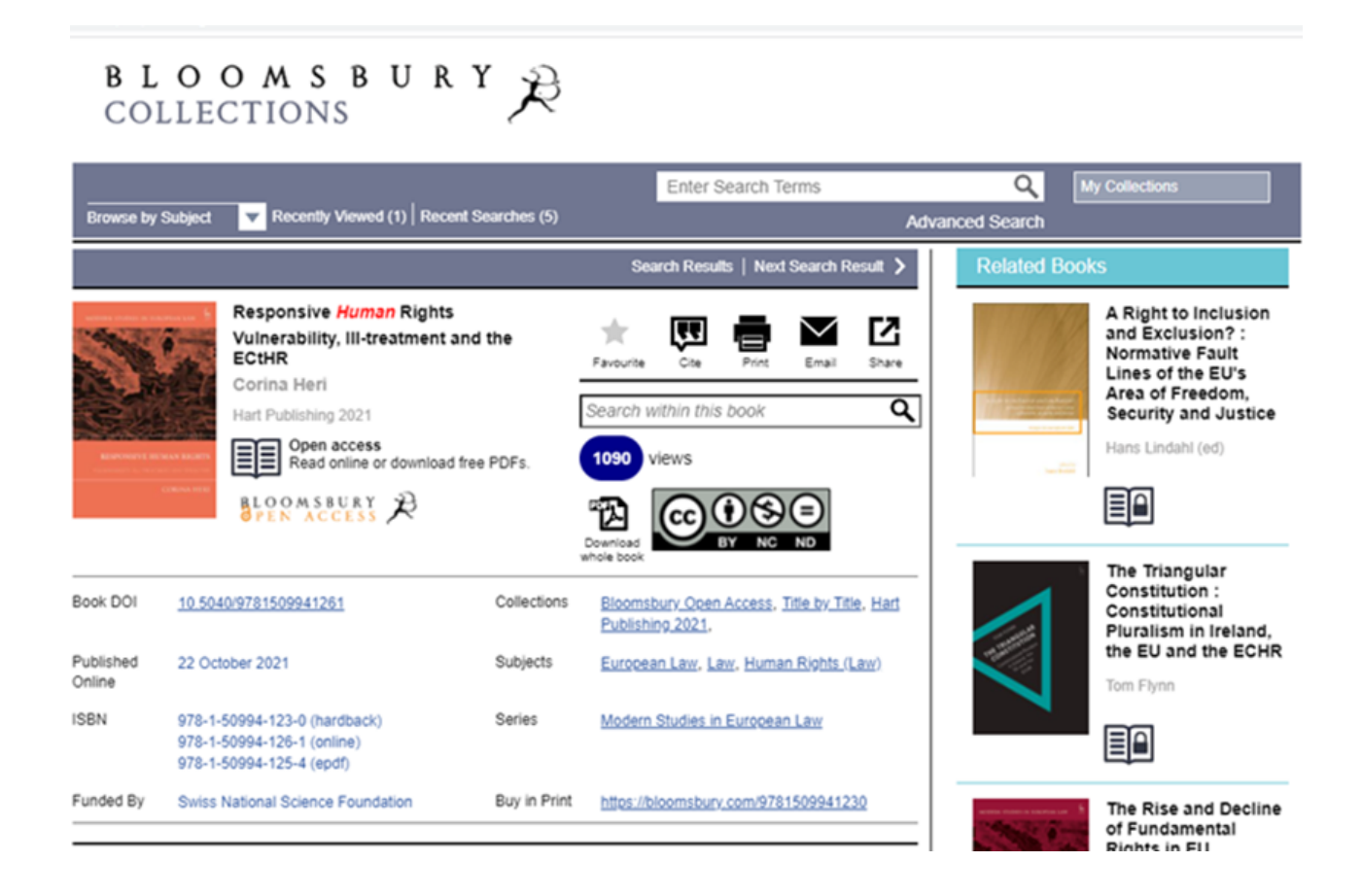

 Klik pada Download whole book di sebelah kanan jika ingin mengunduh buku tersebut full text semua bab, maka akan muncul jendela baru untuk menyimpan berkas di komputer / perangkat. Simpan sesuai lokasi dan judul yang diinginkan, kemudian klik Save.

|     | Search Results   Next Search Result >                                           |                        |             |             |       |              |  |  |
|-----|---------------------------------------------------------------------------------|------------------------|-------------|-------------|-------|--------------|--|--|
| 200 | Responsive <i>Human</i> Rights<br>Vulnerability, III-treatment and the<br>ECtHR | +<br>Favourite         |             | Print       | Email | <b>Share</b> |  |  |
|     | Hart Publishing 2021                                                            | Search w               | vithin this | s book      |       | ۹            |  |  |
|     | Read online or download free PDFs.                                              | 1090                   | riews       | ~~~         |       |              |  |  |
|     | OPEN ACCESS                                                                     | Download<br>whole book | (0)         | US<br>BY NC |       |              |  |  |

10. **Tunggu proses unduh selesai**, kemudian **buka berkas bentuk PDF yang diunduh** dan bisa dibaca secara full text.

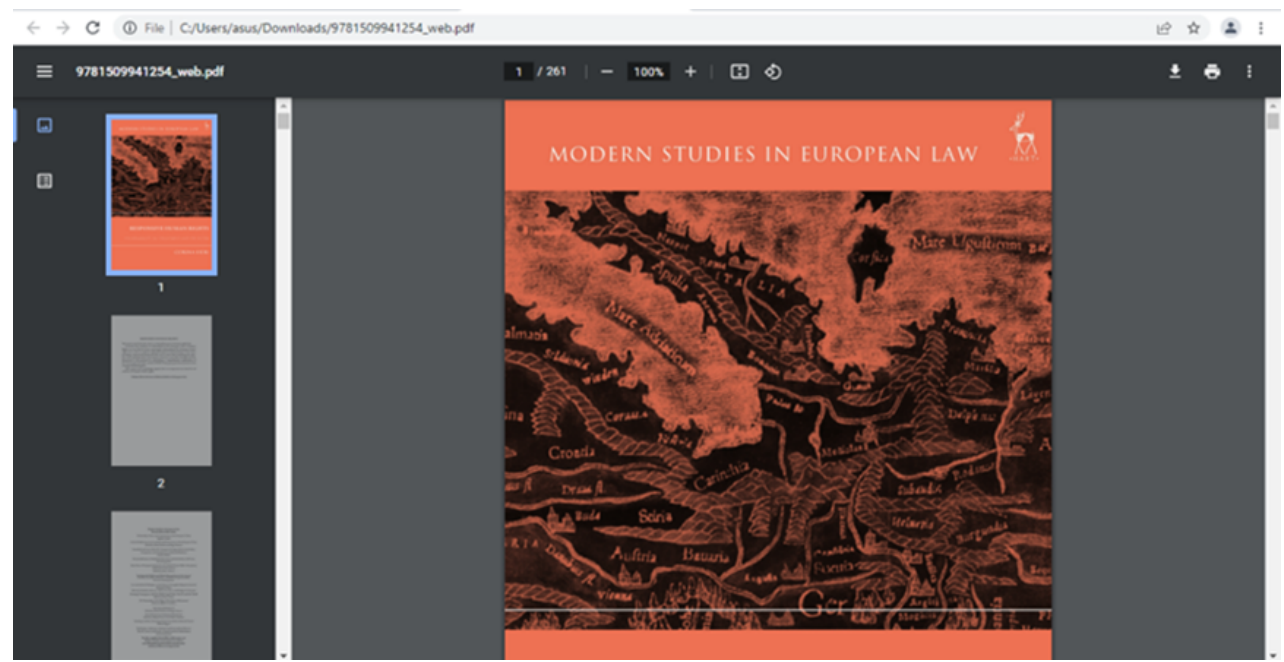

11. Selesai.